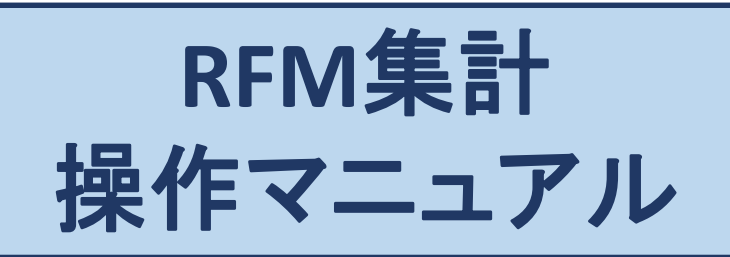

| 作成日   | 2016年4月12日 |
|-------|------------|
| 最終更新日 | 2016年4月12日 |

## RFM設定

RFM分析は、顧客管理指標の1つで R(recency), F(frequency)、M(monetary value)に 基づき顧客のセグメンテーションを行います。

### 初期設定について

◆顧客ランキング名称、RFM設定値は予め初期設定がされていますので 簡単にスタート出来ます。

# 初期設定

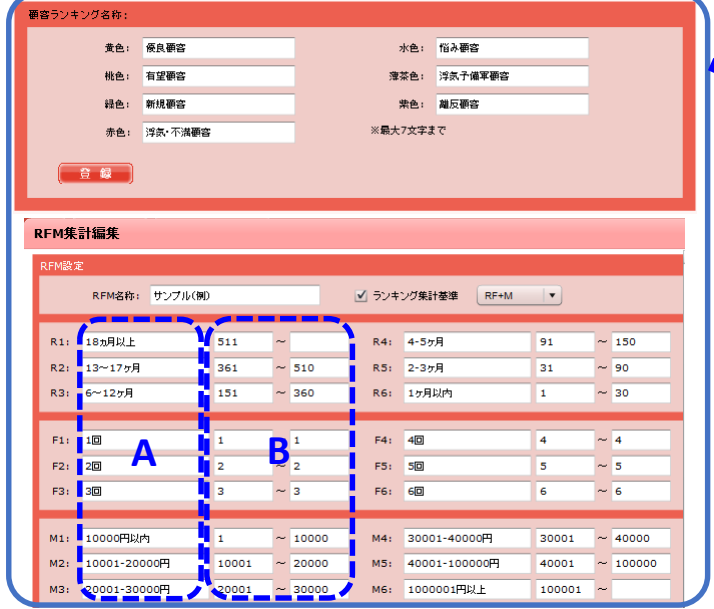

① A列は、RFM分析表の項目として表示されます。

② B列の値に基づき自動集計されます。

 R/F/Mから選択された軸に基づき6×6の集計を表示 します。

右図(RFM集計結果例)は、Mが軸となりR×Fの表を表示 しています。

| 人数                     | 60    | 50 | 4回 | 30 | 20  | 10  | 81  | 人数                     | 63   | 50 | 40 | 30 | 26 | 10  | 8H |
|------------------------|-------|----|----|----|-----|-----|-----|------------------------|------|----|----|----|----|-----|----|
| ~ B1:00                |       | 0  | 0  | 0  | 0   |     |     | 1× Bitto               | 0    | 0  | 0  | 0  | 0  | 1   |    |
|                        |       |    | 1  |    | 1   | ÷   |     |                        |      |    | 1  |    |    |     |    |
| 2-3ヶ月                  | 0     | 0  | 0  | 0  | 0   | 0   | 0   | 2-3ヶ月                  | 0    | 0  | 0  | 0  | 0  | 0   | 0  |
| 4- <b>7</b> .¶         | 0     | 0  | 2  | 5  | 11  | 32  | 50  | 4-5ヶ月                  | 0    | 0  | 0  | 0  | 0  | 0   | 0  |
| 6~12 <sup>9</sup><br>月 | 2     | 2  | 11 | 15 | 40  | 132 | 202 | 6~12 <del>7</del><br>月 | 4    | 2  | 1  | 0  | 0  | 0   | 3  |
| 13~17ヶ<br>月            | 2     | 3  | 14 | 22 | 67  | 263 | 371 | 13~17ヶ<br>月            | 0    | 4  | 0  | 0  | 0  | 0   | .4 |
| 18ヵ月以                  | 0     | 0  | 3  | 5  | 34  | 97  | 139 | 18ヵ月以上                 | 0    | 0  | 0  | 0  | 0  | 0   | 0  |
| H                      | 4     | 5  | 30 | 47 | 152 | 525 | 763 | 8t                     | 4    | 6  | 1  | 0  | 0  | 1   | 1  |
| 20001-30               | 0000  | 1  |    |    |     |     |     | 30001-4                | 0000 | 1  |    |    |    |     |    |
| 人题                     | 60    | 50 | 40 | 30 | 20  | 10  | 21  | 技人                     | 60   | se | 40 | 30 | 20 | 10  | 1  |
| 1ヶ月以内                  | 0     | 0  | 0  | 0  | 0   | 0   | 0   | 1ヶ月以内                  | 0    | 0  | 0  | 0  | 0  | 0   |    |
| 2-3ヶ月                  | 0     | 0  | 0  | 0  | 0   | 0   | 0   | 2-3ヶ月                  | 0    | 0  | 0  | 0  | 0  | 0   |    |
| 4-5ヶ月                  | 0     | 0  | 0  | 0  | 0   | 0   | 0   | 4-5ヶ月                  | 0    | 0  | 0  | 0  | 0  | 0   |    |
| 6~12ヶ<br>月             | 0     | 0  | 0  | 0  | 0   | 0   | 0   | 6~12y<br>月             | 0    | 0  | 0  | 0  | 0  | 0   |    |
| 13~17ヶ<br>月            | 0     | 0  | 0  | 0  | 0   | 0   | 0   | 13~17ヶ月                | 0    | 0  | 0  | 0  | 0  | 0   |    |
| 18ヵ月以                  | 0     | 0  | 0  | 0  | 0   | 0   | 0   | 18ヵ月以                  | 0    | 0  | 0  | 0  | 0  | 0   |    |
| H                      | 0     | 0  | 0  | 0  | 0   | 0   | 0   | 87                     | 0    | 0  | 0  | 0  | 0  | 0   | 1  |
| 40001-10               | 00000 | 9  |    | -  |     |     |     | 1000001                | 円以上  |    |    |    |    |     |    |
| 人数                     | 60    | 50 | 40 | 36 | 20  | 16  | #   | 枝人                     | 60   | 56 | 40 | 3@ | 23 | 113 | 1  |
| 1ヶ月13月                 | 0     | 0  | 0  | 0  | 0   | 0   | 0   | 1ヶ月に均均                 | 0    | 0  | 0  | 0  | 0  | 0   | 3  |
| 2-3ヶ月                  | 0     | 0  | 0  | 0  | 0   | 0   | 0   | 2-3ヶ月                  | 0    | 0  | 0  | 0  | 0  | 0   |    |
| 4-5ヶ月                  | 0     | 0  | 0  | 0  | 0   | 0   | 0   | 4-5ヶ月                  | 0    | 0  | 0  | 0  | 0  | 0   |    |
| 6~127                  | 0     | 0  | 0  | 0  | 0   | 0   | 0   | 6~127                  | 0    | 0  | 0  | 0  | 0  | 0   | 3  |
| 13~177                 | 0     | 0  | 0  | 0  | 0   | 0   | 0   | H<br>13~177            | 0    | 0  | 0  | 0  | 0  | 0   |    |
| 74<br>18ヵ月以            | 0     | 0  | 0  | 0  | 0   | 0   | 0   | 月18ヵ月以                 | 0    | 0  | 0  | 0  | 0  | 0   |    |
| T                      |       |    |    |    |     |     |     | 1                      |      |    | -  |    |    |     |    |

RFM集計結果(RF+M)例

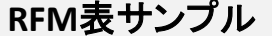

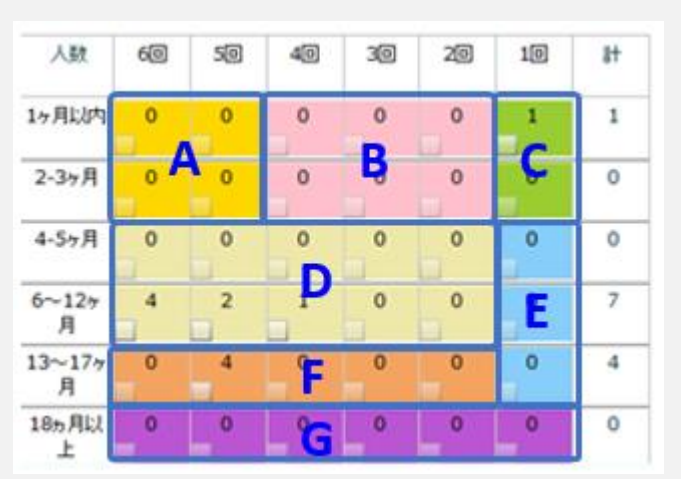

A:優良顧客(売上の大部分を占める顧客。商品や会社に満足している。)B: 有望顧客(商品に安心感を感じ優良顧客になる可能性がある。) C:新規顧客(初めて自社で商品を購入された顧客。有望顧客になる可能性がある。)D: 浮気予備軍顧客(流行や値引きに反応する為、他社に流出しやすい。) E:悩み顧客(商品や会社に対し不安を感じ離反顧客になる可能性が高い。) F:浮気・不満顧客(流行に敏感で他社に流出し、会社や商品に不満を感じ離反顧客になる)G: 離反顧客(商品や会社に不満のある顧客。) ランキング名称の設定

◆顧客ランキングを識別する名称を色別に登録します。

|    |                                                               |         | 顧客メー    | ル 集計     | 1 設定 |  |  |
|----|---------------------------------------------------------------|---------|---------|----------|------|--|--|
| 基  | 本設定 備考                                                        | アンケート 商 | 1品 店舗管理 | RFM設定    |      |  |  |
|    | 顧客ランキング名称:                                                    |         |         |          |      |  |  |
|    | 黄色:                                                           | 優良顧客    | 水色:     | 悩み要容     |      |  |  |
|    | 桃色:                                                           | 有望顧容    | 灌茶色:    | 浮氛·不満顧客  |      |  |  |
|    | 緑色:                                                           | 新規顧客    | 紫色:     | 離反顧客     |      |  |  |
|    | 赤色:                                                           | 浮気子備軍顧客 | ※最大7文字ま | : र<br>- |      |  |  |
| (  | 4                                                             |         |         |          |      |  |  |
| () | 【操作方法】<br>①② 設定機能の"RFM設定"を選択して下さい。<br>③ 顧客ランキング名称を色別に入力して下さい。 |         |         |          |      |  |  |

④ "登録"をクリックして下さい。

※デフォルトは下記名称となります。 黄色:優良顧客 桃色:有望顧客 緑色:新規顧客 赤色:浮気予備軍顧客 水色:悩み顧客 薄茶色:浮気・不満顧客 黄色:離反顧客

## RFM集計値の設定

◆RFM集計値を設定します。

| N₽ | RFM集計名称                                                | 基準 編集 削除                        | =            |
|----|--------------------------------------------------------|---------------------------------|--------------|
| 1  | サンフル(例)                                                | RFM 編集 削除                       |              |
|    | RFM集計追加                                                |                                 | ×            |
|    | RFM設定<br>RFM名称:                                        | 3<br>ランキング集計基準<br>RF+M ▼        |              |
|    | R1: 項目名 値<br>R2: ~ ~ ~ ~ ~ ~ ~ ~ ~ ~ ~ ~ ~ ~ ~ ~ ~ ~ ~ | R4:                             | ~            |
|    | F1:<br>F2:<br>F3: ~                                    | を大 <sup>4:</sup> カして下さい。<br>F6: | <pre> </pre> |
|    | M1:~                                                   | M4:                             | ~  <br>~     |
|    | <b>6</b>                                               | 戻る                              |              |

### 【操作方法】

- ① "追加"をクリックしてRFM集計追加画面を表示させて下さい。
- ② RFM設定名称を入力して下さい。
- ③ 顧客情報と連動させる"ランキング集計基準"に必ずチェックを入れて下さい。
- ④ R/F/Mの軸をプルダウンから選択して下さい。
- ④ RFMの集計値と項目名を入力して下さい。
- ⑤ "登録"をクリックして下さい。設定完了です。

## RFM集計機能

◆RFM集計機能で抽出した対象者にメールを配信します。

## **RFM集計機能の設定方法**

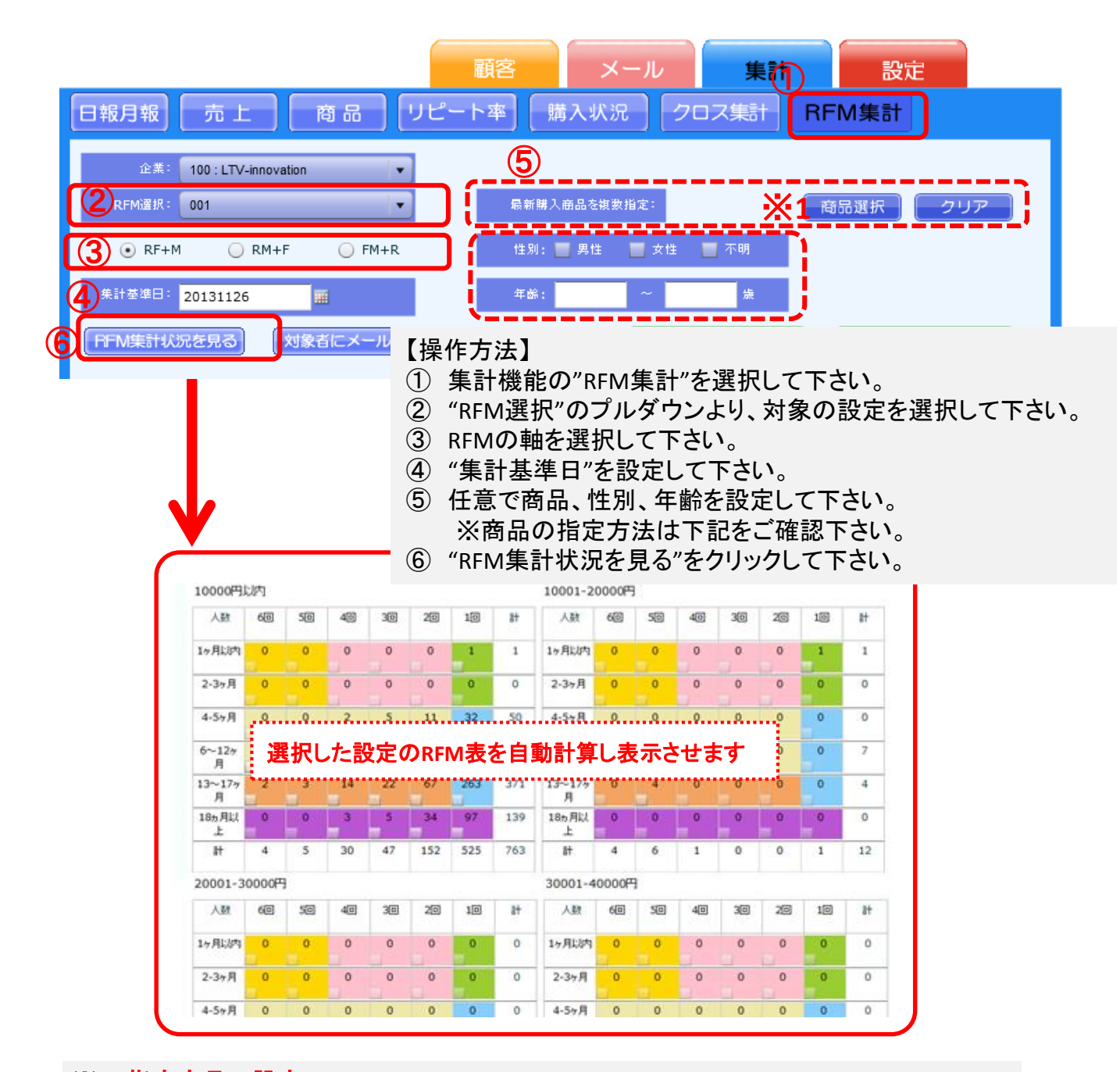

## ※1 指定商品の設定

|                                                                                                    | ×                                        |
|----------------------------------------------------------------------------------------------------|------------------------------------------|
| カテゴリ名: ABL ● AND<br>● AND<br>● AND<br>● AND<br>● AND<br>● AND<br>● AND<br>● AND<br>● AND<br>● AND<br>● AND<br>● AND<br>● AND<br>● AND<br>● AND<br>● AND<br>● AND<br>● AND<br>● AND<br>● AND<br>● AND<br>● AND<br>● AND<br>● AND | O OR                                     |
| <ul> <li>         金ページ遊択         <ul> <li></li></ul></li></ul>                                                                                                    | /1頁 ———————————————————————————————————— |
| 補助選択した場合、いずれか当てはまる顧客が対象になります。<br>選択<br>選択<br>をロー                                                                                                    | <b>了です</b> 。                             |

## RFM集計結果からメールを配信

◆RFM集計機能で抽出した対象者にメールを配信します。

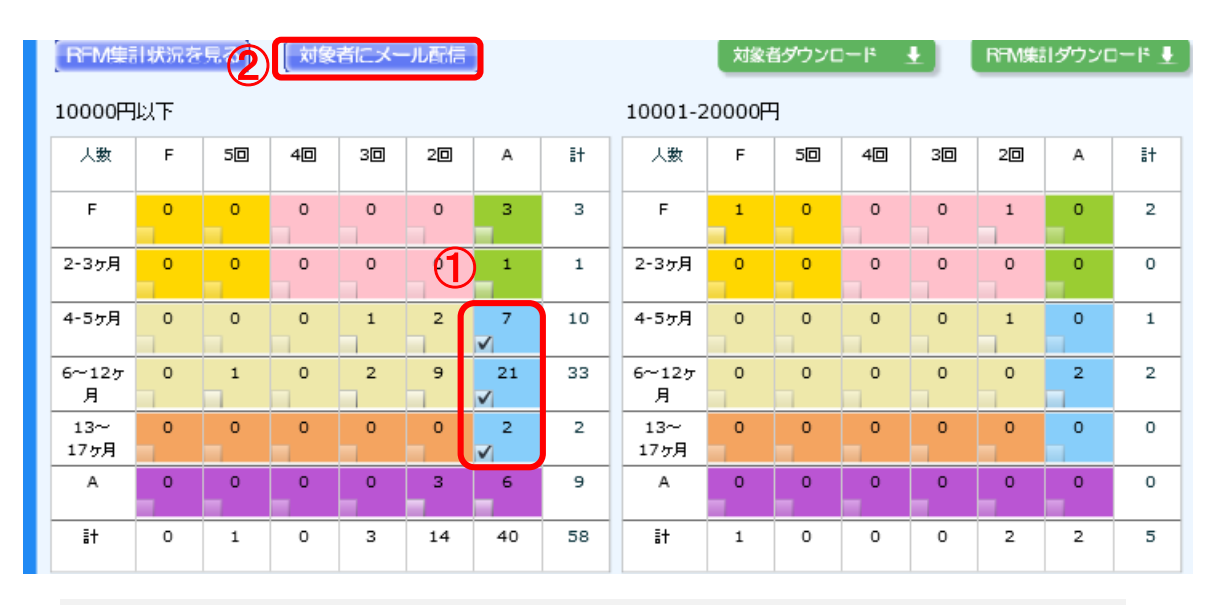

#### 【操作方法】

- ① 配信対象のセルにチェックを入れて下さい。(複数可)
- ② "対象者にメール配信"をクリックして下さい。
- ③ 配信対象が設定された状態で手動メール画面が起動しますので 通常通り配信設定を行い完了です。

## RFM集計結果をダウンロード

◆RFM集計機能で抽出した結果をダウンロードします。

| [RFM集]      | 日状況を | 見る) | 〔対象 | 者にメー | ル配信 | ]       |    | 2           | 対象者   | <b>i</b> ダウンロ | : <sup>4</sup> −0 | L) | RFM集 | ヨダウンロ | <u>↓</u> 1–0 |
|-------------|------|-----|-----|------|-----|---------|----|-------------|-------|---------------|-------------------|----|------|-------|--------------|
| 10000円      | 以下   |     |     |      |     |         |    | 10001-2     | 0000F | ]             |                   |    |      |       |              |
| 人数          | F    | 50  | 40  | 30   | 20  | A       | ≣† | 人数          | F     | 50            | 40                | 30 | 20   | A     | it           |
| F           | 0    | 0   | 0   | 0    | 0   | 3       | 3  | F           | 1     | 0             | 0                 | 0  | 1    | 0     | 2            |
| 2-3ヶ月       | 0    | 0   | 0   | 0    |     |         | 1  | 2-3ヶ月       | 0     | 0             | 0                 | 0  | 0    | 0     | 0            |
| 4-5ヶ月       | 0    | 0   | 0   | 1    | 2   | 7<br>✔  | 10 | 4-5ヶ月       | 0     | 0             | 0                 | 0  | 1    | 0     | 1            |
| 6~12ヶ<br>月  | 0    | 1   | 0   | 2    | 9   | 21<br>✔ | 33 | 6~12ヶ<br>月  | 0     | 0             | 0                 | 0  | 0    | 2     | 2            |
| 13~<br>17ヶ月 | 0    | 0   | 0   | 0    | 0   | 2<br>✔  | 2  | 13~<br>17ヶ月 | 0     | 0             | 0                 | 0  | 0    | 0     | 0            |
| A           | 0    | 0   | 0   | 0    | 3   | 6       | 9  | A           | 0     | 0             | 0                 | 0  | 0    | 0     | 0            |
| ≣†          | 0    | 1   | 0   | 3    | 14  | 40      | 58 | <b>≣</b> †  | 1     | 0             | 0                 | 0  | 2    | 2     | 5            |

#### 【操作方法】

- ① 対象のセルにチェックを入れて下さい。(複数可)
- ② "対象者ダウンロード又は"RFM集計ダウンロードをクリックして下さい。
- ③ ダウンロード完了です。
- ※ 対象者ダウンロードにて対象者が重複している場合は1つにまとまります。
- ※ 対象者ダウンロードでは、下記の項目をダウンロードすることが出来ます。 会員番号、名前、送信許可、メールアドレス、年齢、性別、住所

✓ ダウンロードしたデータは、DMリストの作成などにご活用頂けます!

RFM検索

RFMランキングを基に顧客の抽出を行います。

RFMランキングによる顧客検索

|                   |                                                                                            | ten Sourd                      |                                                       |                       |                        |
|-------------------|--------------------------------------------------------------------------------------------|--------------------------------|-------------------------------------------------------|-----------------------|------------------------|
| 属性検索 企業           | : 100 : LTV-innovation                                                                     | 最新購入情報:RFM分析                   |                                                       |                       |                        |
| 最新購入店舗:           | 100 : LTV-innovation                                                                       | 店舗:                            | 「て下さい」                                                | 属性情報                  | 購入履歴                   |
| フリガナ:             |                                                                                            | 初回購入日:                         |                                                       |                       |                        |
| 名前:               |                                                                                            | 最新購入日:                         |                                                       | (3) <sub>(# 81)</sub> | 不明                     |
| 会員番号:             | ~                                                                                          | 最新発送日:                         |                                                       | 生在100.                |                        |
| 性別:               | ✓ 女性 ✓ 男性 ✓ 不明                                                                             | 累計購入回数:                        | ~                                                     | 王平月日:                 |                        |
| 誕生日:              | <mark>月 日~</mark> 月 日                                                                      | 累計売上:                          | ~ ~                                                   | 送信許可:                 | 送信拒否                   |
| 年齡:               | ~                                                                                          | 最新の購入商品:                       | ▼選択して下さい                                              | 送信状態:                 | 通常                     |
| 送信許可:             | ✓ 携帯 ✓ PC ✓ 送信拒否                                                                           | 最新の購入商品を複数指定:                  | 商品選択                                                  | □ 携帯メール:              |                        |
| 」き信45話:<br>スマホ区分: | <ul> <li>✓ 通常</li> <li>✓ アトレスエラー</li> <li>✓ スマホ</li> <li>✓ スマホ</li> <li>✓ スマホ以外</li> </ul> | 最新の購入商品備考:                     |                                                       | □ PCX+Jb:             | test@ltv-innovation.jp |
| 携帯メール:            |                                                                                            | 見新の展開でいた。人本地会に                 | *20+0                                                 | · # # 西洋 # 早 .        |                        |
| PCX+1/+           |                                                                                            | 線制の線座アクラートを指定。<br>1月まの購入会員支払会。 |                                                       | 10008089              |                        |
| 携带電話番号:           |                                                                                            | 1月末の第1本日本総合。                   | 101003837A 999-ALM3001                                | 自宅電話番号:               |                        |
| 自宅電話番号:           |                                                                                            | 過去り購入開品を指定:                    | 田品送抓 購入回要: ~                                          | 郵便番号:                 |                        |
| 郵便番号:             |                                                                                            | 過去の購入商品を指定:<br>※指定資品を購入        | 商品送鉄 勝人回数: ~ ~ していない概要を検索したい場合は驚入回数に「0」~「0」を入力してください。 | 住所:                   |                        |
| 住所:               |                                                                                            | 期間設定                           |                                                       | 顧客区分:                 | 新規                     |
|                   | ✔ 登録サイト 🕑 新規 🕑 リビーター                                                                       | 店舗:                            | ▼選択して下さい  ▼                                           | ▶ 4 登録日:              | 2013-10-30             |
| HO BURNING        |                                                                                            | 購入日:                           |                                                       |                       | 2013-11-28             |
| 1998 7 J4 39 3    | 微見観音         有望観音           新規顧客         浮気子備軍顧客                                           | 発送日:                           |                                                       | 更新日:                  | 1010 11 L0             |
|                   | □ 悩み顧客 □ 浮気・不満顧客                                                                           | 購入回数:                          | ~                                                     | 顧客ランキング:              | 新規供容                   |
|                   | □ 羅反倒答                                                                                     | ± F.                           | ~                                                     | FAX:                  |                        |

【操作方法】

- ① 該当するランキング名称にチェックを入れて下さい。
- ② "検索"をクリックして下さい。
- ③ 該当者が抽出されます。※1部分に、属するランキング名称が表示されます。

【注意】

ランキングが顧客情報に反映されるのは、深夜から早朝にかけてのバッチ処理後となります。

#### RFMメール

▶ RFMランキング別に自動メールの設定を行います。

RFMランキングによる自動メール配信設定

| 種類      |         | E X€                                                                                       |
|---------|---------|--------------------------------------------------------------------------------------------|
|         | 日付条件    |                                                                                            |
| 統城入東条件  | * 誕生日の  | ▼選択して下さい  ▼                                                                                |
| 「サンプル集1 | 履歴条件    |                                                                                            |
|         | 累計購入回数  |                                                                                            |
|         | 商品選択    | 商品選択商品数 購入回数 回 ~ 回                                                                         |
|         | 商品備考    | ● 全体 ● 商品別                                                                                 |
|         |         | カンマ医切りで複数入力可能。                                                                             |
|         | 属性条件    |                                                                                            |
|         | 性別      | 女性         男性         不明         顧客アンケード選択         選択           歳         〜         歳 </th |
|         | 便容ランキング | <ul> <li>────────────────────────────────────</li></ul>                                    |
| 送信時間    |         | 停止 🔹                                                                                       |

【操作方法】

- ① "種類"、"日付条件"、その他任意項目を設定して下さい。
- ② 青枠部分の顧客ランキングにて対象となるランキング名称にチェックを入れて下さい。
- ③ 送信時間を選択して設定完了です。